## How To Activate MyTriCountyTX Auto Payments (Mobile)

STEP

3

STEP 1

į. •

Tap the MyTriCountyTX icon on your device to open the app.

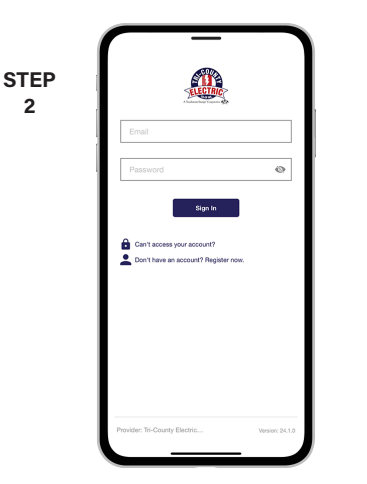

2

Log in to MyTriCountyTX with the email and password that you used during registration.

|     | Tri-County Electric Cooperative, Inc.         |
|-----|-----------------------------------------------|
| - 1 | No outages are reported in your area. 1:39 PM |
| ſ   | Report an Issue/Inquiry                       |
|     |                                               |
|     | Facebook Contact Us Linkedin News             |
|     | ACCOUNT OVERVIEW                              |
|     | \$174.01                                      |
|     | Updated: Feb 13, 2024 01:37:49 PM             |
|     | USAGE OVERVIEW                                |
|     | Your bill is 3.20% higher than last year.     |
|     | 1/2024 3,300 kWh                              |
|     | 12/2023 2,011 kWh                             |
|     | 1/2023 2,732 XWh                              |
|     | Service: Electric                             |
|     | Real A Pay Usage Notifications Nore           |

Tap on the **More** button in the bottom right.

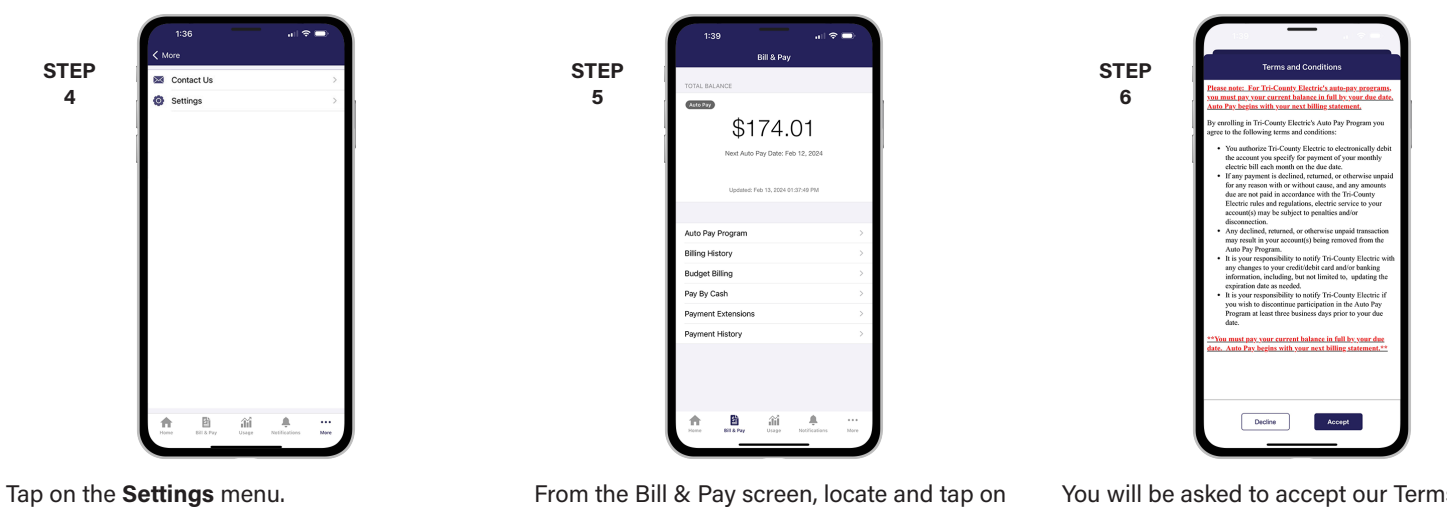

the Auto Pay Program menu.

e

STEP

8

You will be asked to accept our Terms and Conditions. Tap the Accept button to continue.

|           | 1:39                                              |                                                         | all 🗢 🛋                              |
|-----------|---------------------------------------------------|---------------------------------------------------------|--------------------------------------|
| 0750      | < Bill & Pay                                      | Auto Pay Progra                                         | ım                                   |
| STEP<br>7 | MANAGE AUTO<br>Auto Pay i<br>payment m<br>Add New | PAY<br>s not set up for this a<br>ethod to enable futur | ccount. Select a<br>e auto payments. |
|           |                                                   |                                                         |                                      |
|           |                                                   |                                                         |                                      |
|           | <b>1</b>                                          |                                                         | Notications Nove                     |

On the Auto Pay Program page, tap the Add New button.

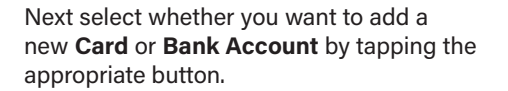

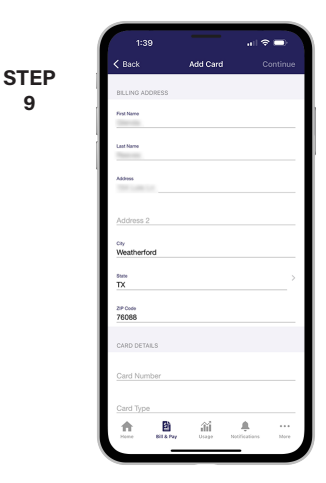

9

Whether you select Add Card to Bank Account, follow the instructions on the screen to complete the process.

### Visit tcectexas.com/MyTriCountyTX for more information

# Activate MyTriCountyTX Auto Payments (Web)

#### STEP 1

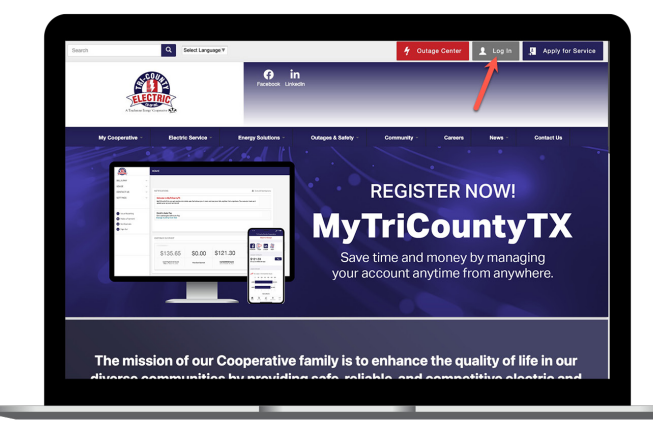

On our web site, click on the **Login button** in the upper right corner of our home page.

#### STEP 3

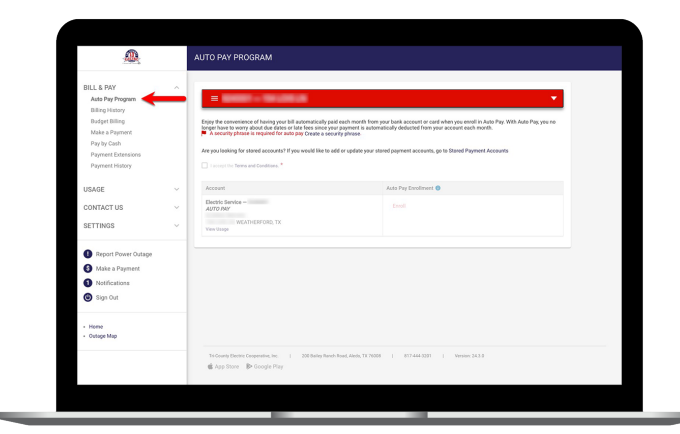

From the **Bill & Pay menu** on the left side of the screen, click on the **Auto Pay Program** sub-menu.

#### **STEP 5**

| Bit Lik RV     And Branch       Statistical Statistical Statis Statistical Statistical Statistical Statistical Statistical Sta                                                                                                    | <u>AR</u>                   |     | AUTO PAY PROGRAM                                     |                                                                                    |                      |
|----------------------------------------------------------------------------------------------------|-----------------------------|-----|------------------------------------------------------|------------------------------------------------------------------------------------|----------------------|
| Air Services       Stars Services       Stars Serv                                                                                                    | BILL & PAY                  |     |                                                      |                                                                                    |                      |
| <ul> <li>Bit part Bits part Bits</li></ul>                                                                                                    | Auto Pay Program            |     |                                                      |                                                                                    | <b>•</b>             |
| Right Right<br>Right Right<br>Right Right Right<br>Right Right<br>Right Right<br>Right Right<br>Right Right<br>Right Right<br>Right Right<br>Right Right<br>Right Right<br>Right Right<br>Right Right<br>Right Right<br>Right Right<br>Right Right<br>Right Right<br>Right Right Right<br>Right Right<br>Right Right Right<br>Right Right Right<br>Right Right Right<br>Right Right Right Right<br>Right Right R            | Billing History             |     |                                                      |                                                                                    |                      |
| Mark Aryan:<br>Ny Gui<br>Aryan Baray USAGE USAGE USA                                                                                                    | Budget Billing              |     | Enjoy the convenience of having your bill automatic  | ally paid each month from your bank account or card when you enroll in Auto Pay. W | ith Auto Pay, you no |
| Twy Cont     Image: Strategy Cont       Synamic Discussion     Image: Strategy Cont       VEXACE     Image: Strategy Cont       Strategy Cont     Image: Strategy Cont       Strategy Cont     Image: Strategy Cont       Strategy Cont     Image: Strategy Cont       Strategy Cont     Image: Strategy Cont       Strategy Cont     Image: Strategy Cont       Strategy Cont     Image: Strategy Cont       Strategy Cont     Image: Strategy Cont                                                                                                    | Make a Payment              |     | longer have to worry about due dates or late fees si | nce your payment is automatically deducted from your account each month.           |                      |
| Payment Harry<br>Water Detailing<br>Water Detailing<br>Water Detailing<br>Register Biology<br>Register Biology                                                                                                    | Pay by Cash                 |     | An you looking for stored accounts? It you would in  | ke to add or updake your stored payment accounts, go to stored inayment Accounts   |                      |
| Paramet Holing<br>UKAG<br>CONTACT US<br>STRITAGE<br>Stritage Multichaling<br>Stritage Multichaling<br>Stritage<br>Stritage Multi                                                                                                    | Payment Extensions          |     | I accept the Terms and Conditions. *                 |                                                                                    |                      |
| Maxa Angenetic Action     Market     Market     Ma                                                                                                    | Payment History             |     |                                                      |                                                                                    |                      |
| URANG V CONTACTUS V CONTACTUS                                                                                                    |                             |     | Account                                              | Auto Pay Enrollment                                                                |                      |
| CONTROL OF A CONTROL OF A CONT                                                                                                    | USAGE                       | ~   | Electric Service –<br>AUTO PAY                       | Erroll                                                                             |                      |
| SRTING         A           Sing Addits Minimum<br>Sing Addits Minimum<br>Regress Risks         A           Sing Minis Minimum<br>Regress Risks         A           Sing Minis Minimum<br>Regress Risks         A           Sing Minis Minimum<br>Minimum         A           Sing Minimum         Minimum Minimum           Sing Minimum         Minimum Minimum           Minimum Minimum         Minimum Minimum           Minimum Minimum         Minimum Minimum                                                                                                    | CONTACT US                  | ~   | WEATHERFORD, TX<br>View Usage                        |                                                                                    |                      |
| Billing Jahar Sharahaa  Billing Jahar Charge  Billing Jahar Charge  Billing Jahar Charg                                                                                                    | SETTINGS                    | ~   |                                                      |                                                                                    |                      |
| Contract Models<br>Manage Models and Manage Models and Manage Models and Manage Models and Manage Models and Manage Models and Manage Manage Models and Manage Models and Manage Manage Models and Manage Manage Models and Manage Manage Models and Manage Manage Models and Manage Manage Models and Manage Manage Models and Manage Manage Models and Manage Manage Mana<br>Manage Manage Manage Manage Manage Manage Manage Manage Manage Manage Manage Manage Manage Manage Manage Manage Manage Manage Manage Manage Manage Manage Manage Manage Manage Manage Manage Manage Manage Manage Manage Manage Manage Mana                                                                                                    | Billing Address Information |     |                                                      |                                                                                    |                      |
| Nearsh Mindianes Marine Designed Parente Ellin Signated Assesses Telef Parent Nears  Near Parent Parent Near Onge                                                                                                    | Contact Methods             |     |                                                      |                                                                                    |                      |
| Mar bougston<br>Papers Billy<br>Regional Reacts<br>Beach<br>Beach<br>Regional Reactions<br>Beach<br>Regional Reactions<br>Beach<br>Reactions<br>Beach<br>Reactions<br>Beach<br>Reactio | Manage Notifications        |     |                                                      |                                                                                    |                      |
| Papertos Billio,<br>Barrardo<br>Barrardo<br>Terre Facero Anternational         International           Properto Facero Ontegero<br>Mana Anyonant         Mana Anyonant         International International I                                                                                                    | Meter Descriptions          |     |                                                      |                                                                                    |                      |
| Ingrand causis<br>box/ly<br>Boxel Pyperd Accessis         Ingramma (Second)           In Franch Ministrations         Microsoft Ministrations           Ingramma (Second)         Microsoft Ministrations           March May and<br>Microsoft Ministrations         Microsoft Ministrations           March May and<br>Microsoft Ministrations         Microsoft Ministrations                                                                                                    | Paperless Billing           |     |                                                      |                                                                                    |                      |
| teory<br>Teoffanet Assesses<br>Teoffanet Assesses<br>Brock The State State Sta                                                                                                    | Registered Accounts         |     |                                                      |                                                                                    |                      |
| Benef Agreen Assesses<br>The Fried Ministerial<br>B Report Name Only:                                                                                                    | Security                    |     |                                                      |                                                                                    |                      |
| The Factor Anteriozza           Bright Phase Outpr           Victory Elemin Couper           March Phase Outpr           March Phase Outp                                                                                                    | Stored Payment Accounts     |     |                                                      |                                                                                    |                      |
| Report Power Outsige     Vicinum Denis Consummer. Kr. 1 200 Inter Jonan Houd, Solds, 17 2000 1 1024443201 1 Vinion 343.0     Make a Payment     di Ago Store : Br Cougle Hay                                                                                                    | Two-Factor Authentication   | - 1 |                                                      |                                                                                    |                      |
| App Store B> Google Hay     Make a Payment                                                                                                    | Constant Constant Contents  |     | Tri County Dectric Cooperative, Inc.   200 Balle     | ry Ranch Road, Aledo, TX 75008   817-444-3281   Venior: 24.3.0                     |                      |
| S Make a Payment                                                                                                    | Heport Hower Cutage         |     | d App Store 🚯 Google Play                            |                                                                                    |                      |
|                                                                                                    | Make a Payment.             |     |                                                      |                                                                                    |                      |

When your security phrase is set up, **check the Terms and Conditions box** to enable the Enroll button below. STEP 2

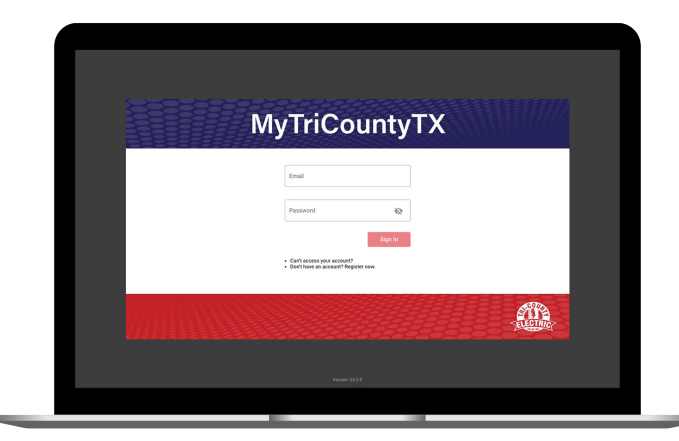

How To

Log in to MyTriCountyTX with the email and password you used during registration.

#### STEP 4

| <u> </u>                                                                              |   | AUTO PAY PROGRAM                                                                                                  |                                                                                                    |                     |
|---------------------------------------------------------------------------------------|---|----------------------------------------------------------------------------------------------------|----------------------------------------------------------------------------------------------------|---------------------|
| BILL & PAY<br>Auto Pay Program<br>Dilling History<br>Dudget Dilling<br>Make a Surgery | ^ | Enjoy the convenience of having your bill automatically particular to warry about due datas or late less since yo | ld eich morth from your bank acceant ar card wien ynu enroll in Auto Pay With Auto<br>ar phymerit is an gwratachy' deleited fram ynu acceant eich morth. | <b>P</b> agi you no |
| Pay by Cash<br>Payment Extensions<br>Payment History                                  |   | Are you looking for stared accounts? If you would like to a                                                       | are parate.                                                                                                    |                     |
| USAGE                                                                                 | ~ | Account                                                                                                    | Auto Pay Encolment 🔕                                                                                                    |                     |
| CONTACT US                                                                            | ~ | Electric Service –<br>AUTO INIY                                                                                   |                                                                                                    |                     |
| SETTINGS                                                                              | × | WEATHERFORD, TX<br>View Usage                                                                                     |                                                                                                    |                     |
| Report Power Outage     Make a Payment     Notifications     Sign Out                 |   |                                                                                                    |                                                                                                    |                     |
| Home     Outope Map                                                                   |   |                                                                                                    |                                                                                                    |                     |
|                                                                                       |   | Te County Electric Croppensitive, Inc. 1 208 Balley Rave                                                          | Steed, Alexis, TX 79008   817 444 0391   Version 24.3.5                                                                                                  |                     |

You must have a security phrase set up before you can set up Auto Pay. Click the **Create a Security Phrase link** if you see it.

#### **STEP 6**

| <u>@</u>                                                                                                    | 1 | UTO PAY PROGRAM                                                                                                    |                                                                                                    |            |
|----------------------------------------------------------------------------------------------------|---|----------------------------------------------------------------------------------------------------|----------------------------------------------------------------------------------------------------|------------|
| BILL & PAY Att Pip Program Bits of the Program Bits of the Program Bits of the Program Bits of the Program Bits of the Program Program Program Bits of Address Information Bits of Address Information Construct US SETTINGS ECTINGS ECTINGS E | ~ | Constraints of the single set of an end set of the single set of an end set of the single set of an end set of the single set of the single set of the | nd rank hand han you hang kensent or ward Ahan you medi hanga 70 x 100 Aka<br>del or yold na you hand you hand you hand you hand you hand you<br>Aka Ng Kasharan @<br>Mala Ng Cat Ana you<br>Aka hang kasharan y | Pag yeu ne |
| Security<br>Stored Payment Accounts<br>Two-Factor Authentication<br>Report Power Outage<br>Make a Payment                                                                                                    |   | Th Church Denter Corporative, Inc. 1 208 Bailing Raine<br>App Strove Bh Cocyle Play                                                                                                    | Music 446, 17 7038   07 443 331   Weater 243 3                                                                                                    |            |

Click on the Enroll button to see the options for Add New Card and Add New Bank Account. Select the desired option.

## How To Activate MyTriCountyTX Auto Payments (Web)

**STEP 7** 

#### STEP 8

|                                                                                                    | 1 | ADD NEW CARD                 |                    |                 |          |
|----------------------------------------------------------------------------------------------------|---|------------------------------|--------------------|-----------------|----------|
| BILL & PAY                                                                                                    | ~ |                              |                    |                 |          |
| Auto Pay Program                                                                                                  |   | Payment Card Details         | Cardholder Details | Socurity Phrase | 2040.402 |
| Billing History                                                                                                   |   | Payment Hethod Choose One    | v Custamer Account |                 |          |
| Dudget Billing                                                                                                    |   | Cerd Type will Com           | Service            | 16LEC           |          |
| Make a Payment                                                                                                    |   | Card Humber                  | Ranse              |                 |          |
| Pay by Cash                                                                                                    |   | Expire Date Choose One 👻 Ohe | a v                | ARATHREECED.    | See mice |
| Payment Extensions                                                                                                |   | Account Description (usions) | State              | Team Y          |          |
| Payment History                                                                                                   |   |                              | Zip Code           | 78088           |          |
| Billing Address Information<br>Contact Methods<br>Manage Notifications<br>Meter Descriptions<br>Paperless Billing |   |                              |                    |                 | Canoel   |
| Registered Accounts<br>Security<br>Stored Payment Accounts<br>Two-Factor Authentication                           |   |                              |                    |                 |          |

If you select **Add New Card**, this is what the screen will look like. Follow the instructions to complete the process.

| <u>, (0</u>                                                                                                    | AD | DD NEW BANK ACCOL                                                                                                    | INT                                                                                                    |                                                                                                    |                                                                                                |                                              |
|----------------------------------------------------------------------------------------------------|----|----------------------------------------------------------------------------------------------------|----------------------------------------------------------------------------------------------------|----------------------------------------------------------------------------------------------------|------------------------------------------------------------------------------------------------|----------------------------------------------|
| BILL & PAY                                                                                                    |    |                                                                                                    |                                                                                                    |                                                                                                    |                                                                                                |                                              |
| Auto Pay Program                                                                                                    |    |                                                                                                    |                                                                                                    |                                                                                                    | Security Phras                                                                                 | 10 <u>2040.41</u> 2                          |
| Billing History                                                                                                    |    | Payment Account Details                                                                                                  | (a                                                                                                    | Account Instein Details                                                                                                    |                                                                                                |                                              |
| Dudget Billing                                                                                                    |    | Basic Bouring Hamber                                                                                                    |                                                                                                    | Service                                                                                                    | 16LEC                                                                                          |                                              |
| Make a Payment                                                                                                    |    |                                                                                                    | Nixon dia 1.5ml Al                                                                                                    | First Name                                                                                                    |                                                                                                |                                              |
| Pay by Cash                                                                                                    |    | Bank Account Number                                                                                                    |                                                                                                    | Last Name                                                                                                    |                                                                                                |                                              |
| Payment Extensions                                                                                                    |    | Bank Account (Continn)                                                                                                   |                                                                                                    | Address                                                                                                    |                                                                                                | See Hore                                     |
| Deserved biology                                                                                                    |    | Account Type                                                                                                    | Personal V                                                                                                    | City                                                                                                    | WEATHERFORD                                                                                    |                                              |
| Payment History                                                                                                    |    | Account Description (sylwork)                                                                                            |                                                                                                    | State                                                                                                    | Texas                                                                                          | v                                            |
|                                                                                                    |    |                                                                                                    |                                                                                                    | ZIP Code                                                                                                    | 78088                                                                                          |                                              |
| CONTACT US                                                                                                    | ~  | time and in such manner as to afford<br>reason, I authorize an additional debri<br>terms of this agreement and authorize | To County Electric Cooperative TX and the<br>to the eccount lotted above for \$15.00 or<br>this purchase. Please print this authorizat | rhandal institution entered above opportunity to<br>the maximum amount allowed by law, whichever i<br>tion page and retain a hard copy or electronic copy | et on R. If an item is distributed<br>in Ios. By cloking on the button i<br>fair your records. | or returned for any<br>solow, 1 agree to the |
| In model<br>of the second second |    | LAgree                                                                                                    | Reset                                                                                                    |                                                                                                    |                                                                                                | Cancel                                       |

If you select **Add New Bank Account**, this is what the screen will look like. Follow the instructions to complete the process.